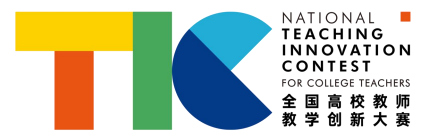

## 兰州工商学院

# 第五届 教师教学创新大赛

参赛教师平台操作手册

教师发展中心

| 目录                         |
|----------------------------|
| 平台流程架构图1                   |
| 全国高校教师教学创新大赛校赛平台操作手册-参赛教师2 |
| 1. 角色说明                    |
| 2. 注册                      |
| 3. 登录                      |
| 4. 密码修改和重置 5               |
| 5. 报名信息                    |
| 6. 我的作品管理                  |
| 7. 作品编辑修改 12               |

### 平台流程架构图

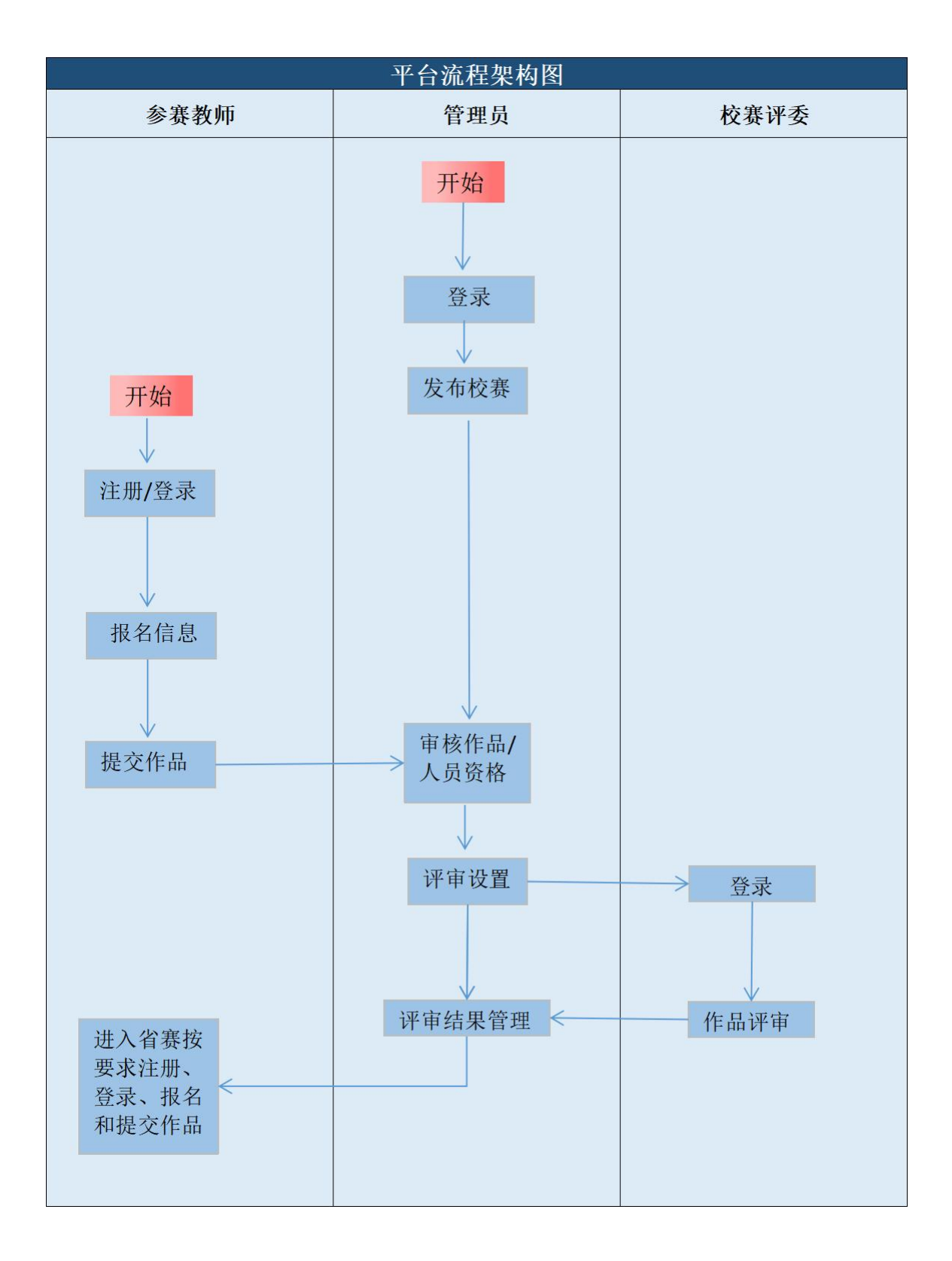

#### 全国高校教师教学创新大赛校赛平台操作手册-参赛教师

#### 1.角色说明

参赛教师:参加全国高校教师教学创新大赛人员,主讲教师请用自己手册号注册并进行操作, 如果已有超星学习通或教学平台账号,直接使用账号、密码登录即可。 流程:注册一提交报名信息一上传校赛参赛作品一管理员审核通过-参加校赛评审。

#### 2.注册

注意: 如果已有超星其他账号可以直接登录, 无需注册

2.1 网址: <u>http://lztbcjcs.mh.chaoxing.com(</u>复制本网址到浏览器中打开,推荐火狐、谷歌浏 览器),点击右上角【注册】。

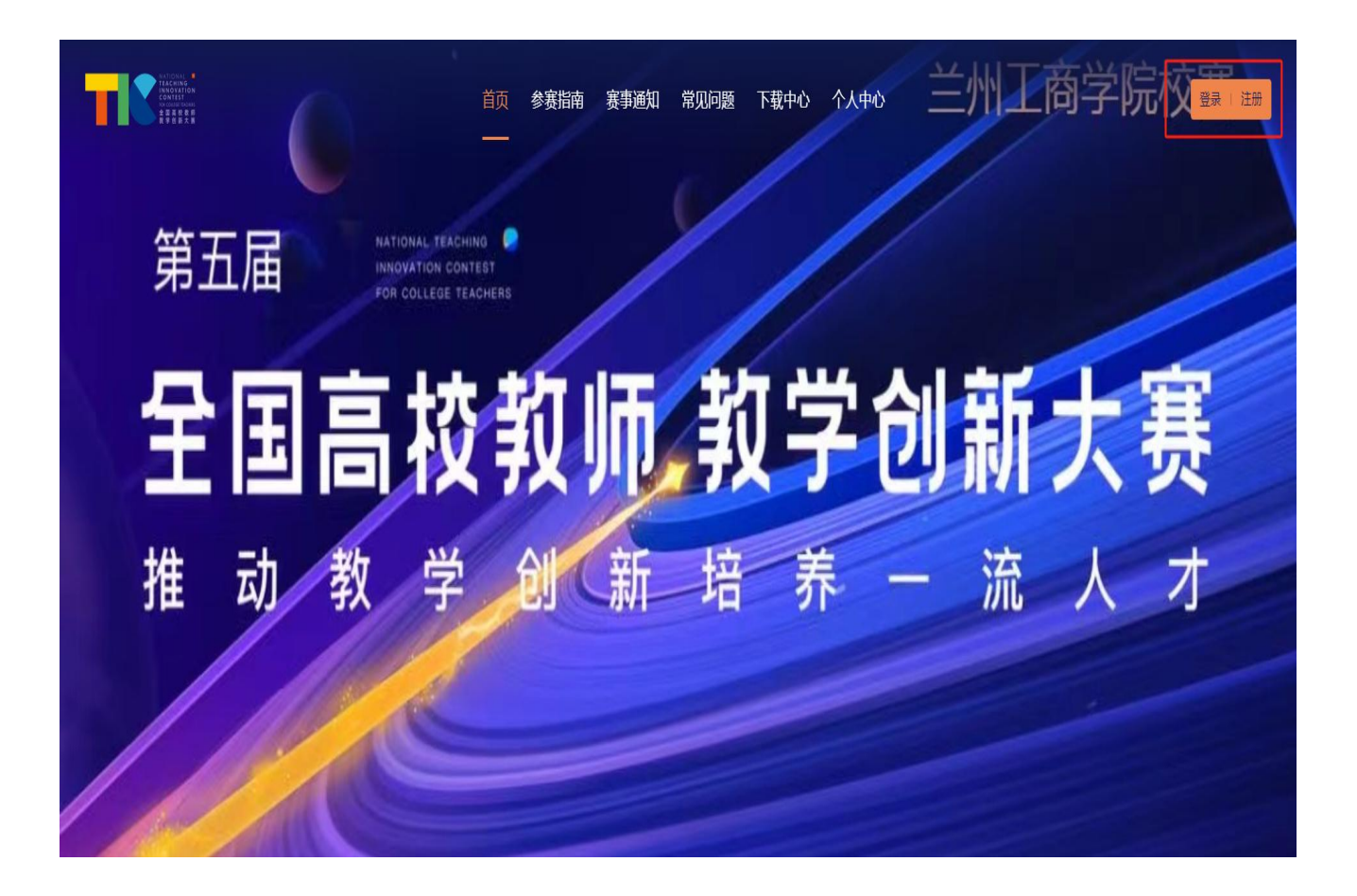

2.2 按照页面所示流程,依次输入手机号、所获取的验证码,设置密码。

| 客服                                       |
|------------------------------------------|
| 新用户注册                                    |
| +86 ▼ 手机号                                |
| ♥ 验证码 获取验证码                              |
| ▲ 设置密码 云 水<br>密码要求8-16位,至少包含数字,字母,字符两种元素 |
| 下一步                                      |
| 登录即表示同意平台《隐私政策》和《用户协议》                   |

2.3 完善信息, 输入自己的工号, 点击下一步即可。

| < 返回     | 客服 |
|----------|----|
| 完善信息     |    |
| ▶ 宁花花大学  |    |
| 日本 学号/工号 |    |
| 请输入学号    |    |
|          |    |

#### 3.登录

3.1 点击【登录】-【手机号登录】或【机构账号登录】。

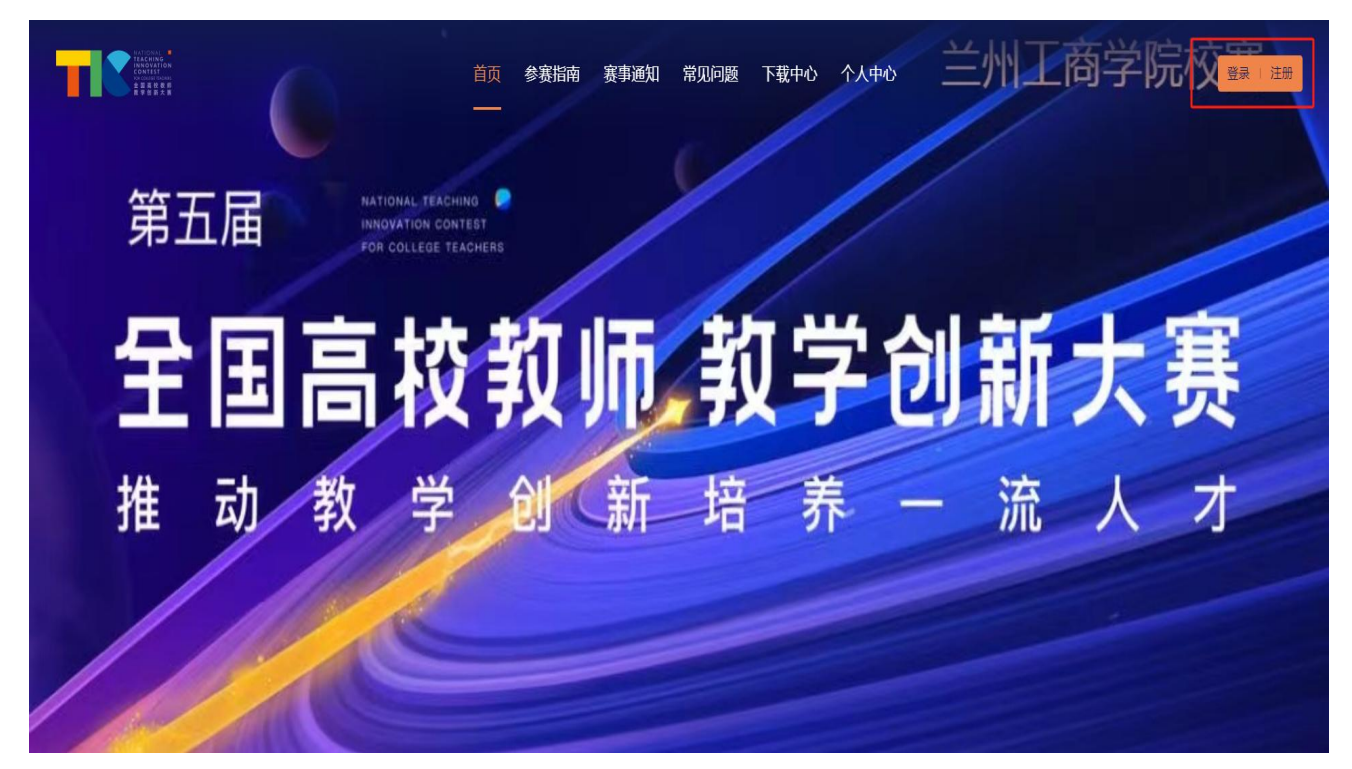

| <b>手机号登录</b> 机构账号登录 | 手机号登录 机构账号登录 |
|---------------------|--------------|
| ■ 手机号               | 3 学号/工号      |
| ▲ 密码 ☆ 忘记密码?        | ▲ 密码 ☆ 忘记密码? |
| 登录                  | 登录           |
|                     |              |

|                         | 首页 参赛排                                                                                                    | 南 赛事通知 赛事新闻 常见问题                                      | 下载中心  个人中心                                                                               |  |
|-------------------------|----------------------------------------------------------------------------------------------------|-------------------------------------------------------|------------------------------------------------------------------------------------------|--|
| 个人<br>G 承<br>民 报<br>送 密 | <ul> <li>中心</li> <li>株満市</li> <li>総合信息</li> <li>作为</li> <li>1.示</li> <li>洗料</li> <li>2.戸</li> <li>3.示</li> <li>4.示</li> <li>2.戸</li> <li>3.示</li> <li>4.示</li> <li>3.示</li> <li>4.示</li> <li>4.示</li> <li>5.太</li> <li>6.示</li> <li>人</li> </ul> | 第三届全国高校教师教学创建<br>************************************ | <b>五大赛参赛教师承诺书</b><br>从培养社会主义建设者和模选人为目标,服券立<br>2.国队成员姓名。<br>R像资料,主办半位革有出版权和文本影像使用<br>XMT7 |  |

### 4.密码修改和重置

4.1 密码修改:登录账号后,在【个人中心】的【密码修改】模块修改密码。

|                                                      | 首页  参赛指南  赛事通知                                                                          | 赛事新闻  常见问题  下载中心     | 个人中心       |
|------------------------------------------------------|-----------------------------------------------------------------------------------------|----------------------|------------|
| <ul> <li> <b>个人中心</b><br/>G 承诺书<br/>風 报名信息</li></ul> | 修改密码           田密码         ••••••           新密码         請給入           确认新密码         請給入 | href<br>href<br>href | <b>R</b> # |

2.密码重置: 登录页面的【忘记密码】, 按提示步骤进行密码重置。

| 手机号登录 机构账号登录<br>● 手机号<br>● 密码 ■ w 応记密码7<br>日<br>日<br>日<br>日<br>日<br>日<br>日<br>日<br>日<br>日<br>日<br>日<br>日 |    |
|----------------------------------------------------------------------------------------------------|----|
| < 返回 客                                                                                                   | ¢. |
| <ul> <li>忘记密码</li> <li>+86 ▼ 手机号</li> <li>● 登证码</li> <li>         获取验证码     </li> </ul>                  |    |
| 密码要求8-16位,至少包含数字,字母,字符两种元素                                                                               |    |
| WDAL                                                                                                    |    |

## 5.报名信息

5.1 点击【报名信息】可进入填写报名表的页面,参赛教师按照表格依次填写,可暂存或提交, 【报名信息】中的内容将用于在线生成和导出申报书。

|         | 首页                                                                                            | 客指南                                                                        | 赛事通知                                            | 赛事新闻                        | 常见问题       | 下载中心   | 个人中心<br>— | 11.1 - 11 |  |
|---------|-----------------------------------------------------------------------------------------------|----------------------------------------------------------------------------|-------------------------------------------------|-----------------------------|------------|--------|-----------|-----------|--|
|         |                                                                                               |                                                                            |                                                 |                             |            |        |           |           |  |
| 个人中心 🔍  |                                                                                               |                                                                            |                                                 |                             |            |        | atter     |           |  |
| ⓒ 承诺书   |                                                                                               | 据名                                                                         | 信息头                                             | ₹ <b>Z</b>                  | -          | iii ii |           | C. Fritz  |  |
| 国 报名信息  |                                                                                               |                                                                            |                                                 |                             | 1 PROPERTY |        |           | LARS STA  |  |
| 28 我的作品 | 此信息将用                                                                                         | 于申报书,i                                                                     | 青细致检查,填                                         | <b>其写无误</b>                 |            |        |           |           |  |
|         | 主讲教师基本情                                                                                       | 青况                                                                         |                                                 |                             |            |        |           |           |  |
| ◎ 密码修改  | *姓名                                                                                           |                                                                            |                                                 |                             |            |        |           |           |  |
| 退出      | U EX                                                                                          |                                                                            |                                                 |                             |            |        |           |           |  |
|         | * 个人报名照<br>主讲教师照片:<br>1.电子纸服片,近<br>2.证件照端累应为<br>3.不使用生活领域<br>4.照片尺寸20k-<br>+上作<br>度上传1-1个ioo。 | 調正面免起彩色。<br>向白色成蓝色,照<br>調白色成蓝色,照<br>調白肥,塗辺采<br>1M。个人报名照<br>专图片<br>pmg格式的限片 | 亞件照片;<br>+中人脸占比的大小要<br>明明相當相關的正規証<br>反供管理员审核使用, | 适中;<br>舛照片电子版;<br>不对评审专家公开。 |            |        |           |           |  |
|         | * 性别                                                                                          |                                                                            |                                                 | *身份证号                       |            | 1      | 出生年月      |           |  |
|         | ()男()女                                                                                        | τ                                                                          |                                                 |                             |            |        |           |           |  |
|         | ★ 职称                                                                                          |                                                                            |                                                 | <ul> <li>● 駅务</li> </ul>    |            |        | 学历        |           |  |
|         | * 民族                                                                                          |                                                                            |                                                 | * 政治面貌                      |            |        | 学位        |           |  |
|         | 诸远拜                                                                                           |                                                                            | •                                               |                             |            |        |           |           |  |
|         | * 邮箱                                                                                          |                                                                            |                                                 | ★手机                         |            |        | 院系 (部门)   |           |  |
|         | * 专业技术职务等<br>请选择<br>* 有无国队教师<br>有 • 元<br>参赛课程情况                                               | 寧级<br>6<br>2                                                               | *                                               |                             |            |        |           |           |  |
|         | * 课程名称                                                                                        |                                                                            |                                                 | * 申报组别                      |            | 1      | 学科门类      |           |  |
|         | • 开课年级                                                                                        |                                                                            |                                                 | □□□□□中                      |            |        | 15:024    |           |  |
|         |                                                                                               |                                                                            |                                                 | 建筑工程学统                      |            | •      |           |           |  |
|         | * 数学情况<br>个人或团队近5年                                                                            | 参表课程开展情况                                                                   | 2、承担学校本科生教3                                     | 学任务、开展教学研究。                 | 武陽教学変励等方面的 | 1意兄。   |           |           |  |
|         | 主讲教师近五年                                                                                       | E内讲授参赛课                                                                    | 程情况                                             |                             |            |        |           |           |  |
|         | * 授课学期                                                                                        |                                                                            |                                                 | *开始时间                       |            | * \$   | 吉東时间      |           |  |
|         |                                                                                               |                                                                            |                                                 |                             | 5          |        |           | 5         |  |
|         | ◆ 授课学时                                                                                        |                                                                            |                                                 | <ul> <li>●授课对象</li> </ul>   |            | * 1    | 旺级人数      |           |  |
|         |                                                                                               |                                                                            |                                                 |                             |            |        |           |           |  |
|         | + 添加                                                                                          |                                                                            |                                                 |                             |            |        |           |           |  |
|         |                                                                                               |                                                                            |                                                 |                             |            |        |           |           |  |

5.2 报名时间截止前,若参赛教师要修改报名信息,可在管理员未审核前,点击【报名信息】 中的【编辑】修改信息,确认信息无误后点击【下载申报书(PDF版)】即可导出已经填写好 内容的申报书,只需补充推荐意见处内容即可。

| Tricking<br>Contraction<br>Contraction<br>Contraction<br>R # db 2 R |                | 首页   | 多赛指          | 諵            | 赛事             | 画知 赛                  | 事新闻       | ] 常见问                          | 题                    | 下载中心                            | 个人中心               |                   |   |
|---------------------------------------------------------------------|----------------|------|--------------|--------------|----------------|-----------------------|-----------|--------------------------------|----------------------|---------------------------------|--------------------|-------------------|---|
|                                                                     |                |      |              |              |                |                       |           |                                |                      |                                 |                    |                   | 1 |
|                                                                     | 个人中心           | 报名信息 |              |              |                |                       |           |                                |                      |                                 | 下载申报书(P            | DF版) 编辑           |   |
|                                                                     | ⓒ 承诺书          |      |              |              |                |                       |           |                                |                      |                                 |                    |                   | - |
|                                                                     | 🖪 报名信息         | 姓名   |              | Ξŝ           | Ż              |                       |           | 个                              | 人报名照                 | X                               |                    |                   |   |
|                                                                     | 総 我的作品         | 性别   |              | 女            |                |                       |           | 身(                             | 分证号                  |                                 |                    |                   |   |
|                                                                     | 172 STREAME 20 | 出生年月 |              | 19           | 92-04-15       |                       |           | 职制                             | 弥                    | 二级教授                            | ŧ                  |                   |   |
|                                                                     | C mailer       | 职务   |              | 处            | ź              |                       |           | 学[                             | 万                    | 研究生                             |                    |                   |   |
|                                                                     | 退出             | 民族   |              | 汉族           | 矣              |                       |           | 政治                             | 台面貌                  | 中共党员                            | l.                 |                   |   |
|                                                                     |                | 学位   |              | 学:           | £              |                       |           | 曲图第                            | 首                    | 18206@                          | qq.com             |                   |   |
|                                                                     |                | 手机   |              | 12           | 87362781       | 90                    |           | 院                              | 系(部门                 | <ol> <li>经济管理</li> </ol>        | 学院                 |                   |   |
|                                                                     |                | 专业技术 | <u>只务等</u> 《 | & IEA        | 5              |                       |           | 有法                             | 无团队教                 | 师有                              |                    |                   |   |
|                                                                     |                | 课程名称 |              | 高等           | 夸数学            |                       |           | 申                              | 反组别                  | 新工科                             |                    |                   |   |
|                                                                     |                | 学科门类 |              | 08           | ·工学            |                       |           | 开                              | 果年级                  | 大二                              |                    |                   |   |
|                                                                     |                | 工作甲位 |              | 9 <u></u> 23 | キロオレビア         |                       | niero a   |                                |                      | 076571                          | discus das Mariaka |                   |   |
|                                                                     |                | 教学情况 |              | 或組入          | 团队近5年<br>近5年参赛 | +多發線程开展情<br>診赛课程开展情况, | 。<br>開成,承 | 10学校本科生教<br>但学校本科生教<br>校本科生教学任 | 候子住务<br>学任务、<br>务、开展 | 、开展数学研究、获<br>开展教学研究、获<br>教学研究、。 | 得教学奖励              | 等方面的情,个人或团        |   |
|                                                                     |                |      |              |              |                |                       |           | 参赛团队                           |                      |                                 |                    |                   |   |
|                                                                     |                | 序号   | 生名           | 性别           | 出生年月           | 手机号                   | 工作单位      | 院系 (部<br>门)                    | 职称                   | 专业技术职<br>务等级                    | 学历/<br>学位          | 在参赛课程中承担<br>的教学任务 |   |
|                                                                     |                | 1    | Ж            | 男            | 1962-<br>11    | 1367286<br>5378       | 江宁<br>大学  | 经济管理<br>学院                     | 教授                   | 正商                              | 学士                 | 教学设计              |   |
|                                                                     |                |      |              |              |                | ±                     | 讲教师       | 近五年内讲授                         | 参赛课                  | 程情况                             |                    |                   |   |
|                                                                     |                | 序号   | 受课学)         | 眀            |                | 开始时                   | 锏         | 结束时间                           |                      | 授课学时                            | 授课对象               | 班级人数              |   |
|                                                                     |                | 1    | 2017-2       | 2018 (.      | E)             | 2017                  | 09        | 2018-02                        |                      | 36                              | 大二                 | 50                |   |
|                                                                     |                | 2    | 2017-2       | 2018 (       | 下)             | 2018                  | 03        | 2018-07                        |                      | 36                              | 大二                 | 45                |   |

| -,   | 基本情                                             | 祝                    |                                                                      | -112-12                      |                                      | 0144                                                            |                         | JK 15                        |
|------|-------------------------------------------------|----------------------|----------------------------------------------------------------------|------------------------------|--------------------------------------|-----------------------------------------------------------------|-------------------------|------------------------------|
|      | 姓名                                              | 王艾                   |                                                                      | 性别                           | ¥                                    | 出生<br>牟月                                                        | 1992-04-<br>15          |                              |
|      | 职称                                              | 二级                   | 教授                                                                   | 职务                           | 处长                                   | 学历                                                              | 研究生                     | 0                            |
| 主讲教师 | 民族                                              | 汉族                   |                                                                      | 政治<br>面統                     | 中共党员                                 | 学位                                                              | 学士                      | R                            |
|      | 工作                                              | 建筑                   | 工程学院                                                                 | 5                            |                                      |                                                                 |                         |                              |
|      | 邮箱                                              | 1820                 | 68qq. con                                                            | n                            |                                      | 手机                                                              | 12873627                | 8190                         |
| 团队   | 姓名                                              | 性别                   | 出生年月                                                                 | 职称                           | 学历/<br>学位                            | I                                                               | 1单位                     | 在参赛课程中承<br>担的教学任务            |
| 教师   | 洲                                               | 男                    | 1962-<br>11                                                          | 教授                           | 学士                                   | л                                                               | 学大学                     | 教学设计                         |
| 参赛   | <b>课程</b><br>名称                                 | 高等                   | 数学                                                                   |                              |                                      | 参赛组别                                                            | 新工科正                    | 高组                           |
| 课程情况 | 开课<br>年级                                        | 大二                   |                                                                      |                              |                                      | 学科<br>门类                                                        | 08-工学                   |                              |
| 教    | <ul> <li>(个人<br/>教学研<br/>人或团<br/>研究、</li> </ul> | 或团财<br>究、近<br>5<br>8 | <ul> <li>近5年月</li> <li>(得数学月</li> <li>年参赛日</li> <li>(学奖励名</li> </ul> | 診療课程<br>終励等方<br>果程开周<br>等方面的 | 是开展情况,<br>「面的情况」<br>「情况, 承<br>」情况, 个 | <ul> <li>承担学</li> <li>)。</li> <li>担学校本</li> <li>人或団形</li> </ul> | 校本科生:<br>科生教学:<br>近5年参; | 教学任务、开展<br>任务、开展教学<br>赛课程开展情 |
| 学情况  | 况, 承<br>情, 个<br>展教学                             | 担学材<br>人或因<br>研究、    | 【本科生教<br>1队近54                                                       | 牧学任务<br>科参赛 谢                | 、开展教:<br>【程开展情                       | 学研究、<br>兄, 承括                                                   | 获得教学                    | 奖励等方面的<br>生教学任务、开            |

#### 计教师近五年内讲授参赛课程情况

| 序号 | 授课学期             | 起止日期                  | 授课学时 | 授课对象 | 狂级<br>人数 |
|----|------------------|-----------------------|------|------|----------|
| 1  | 2017-2018<br>(上) | 2017-09 至 2018-<br>02 | 36   | 大二   | 50       |
| 2  | 2017-2018<br>(下) | 2018-03 至 2018-<br>07 | 36   | 大二   | 45       |

#### 荐意见

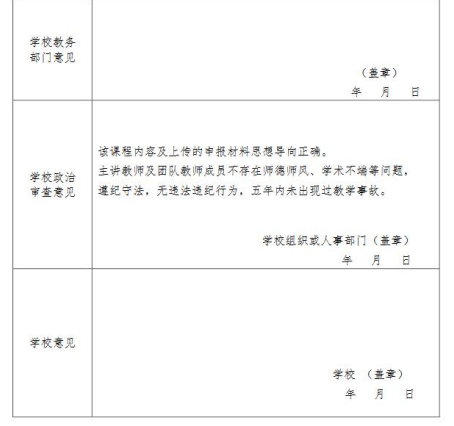

#### 6.我的作品管理

6.1 点击【我的作品】即可进行作品上传和提交,提交截止时间根据各比赛设置的时间而生成。①填报基础信息:已在报名信息中填写的内容会自动生成,无需再次填写。

|             | 首页                                   | 参赛指南 赛事通知                            | 赛事新闻 常见                                | 问题  下载中心  个人<br>-     | .中心<br>一 |  |
|-------------|--------------------------------------|--------------------------------------|----------------------------------------|-----------------------|----------|--|
|             | 人中心 ① 我的作品                           |                                      |                                        |                       | 響存 提交    |  |
| G<br>R<br>X | 承诺书     ● 提交:       坂名信息        我的作品 | 战止时间:2022-11-30 12:00:0<br>1<br>基础信息 | <ul> <li>- 2</li> <li>上传申报书</li> </ul> | 8)<br>3<br>上传教学创新成果报告 |          |  |
| 0           | 密码修改 基础信息<br>退出 * 作品封面<br>注:封面图      | 片上可写课程名称和授课内容,                       | 不得出现参赛教师姓名、所在                          | ·赛区和单位。               |          |  |
|             | * 連邦交通                               |                                      |                                        |                       |          |  |
|             | 高等数学<br>* 主讲教师<br>王艾                 |                                      |                                        |                       |          |  |
|             | * 課程简介<br>说明: 字数<br>请禄人              | 请限制在300字以内                           |                                        |                       |          |  |
|             | * 参赛组别<br>新工科亚                       | 高组                                   |                                        |                       |          |  |
|             |                                      |                                      | T                                      | -步                    |          |  |

②上传申报书:请从报名信息页面下载申报书,确定无误后,盖章上传 pdf 格式文件,申报书 仅供管理员审核使用,不对评审专家公开。

|                                         | 首页 参赛指南 赛事通知 赛事新闻 常见问题 下载中心 个人中心<br>一                                                               |  |
|-----------------------------------------|----------------------------------------------------------------------------------------------------|--|
|                                         |                                                                                                    |  |
| 个人中心                                    | 我的作品 留存 遵交                                                                                          |  |
| G 承诺书                                   | <ul> <li>提交截止时间: 2022-11-30 12:00:00 (截止后不允许修改与提交)</li> </ul>                                       |  |
| 国 报名信息                                  |                                                                                                    |  |
| 総 我的作品                                  | 1         2         3         4           基础信息         上传申取书         上传教学创新成果报告         上传课堂教学实录规频  |  |
| <ul> <li>② 密码修改</li> <li>38出</li> </ul> | 及相关材料<br>* <b>申版书上传</b><br>请从服名信息页面下载申报书,确定无说后,董童上传pdf铭式文件,申报书仅供管理员审核使用,不对译审专家公开。<br>+ 上传 <b>附件</b> |  |
|                                         | 上一步 下一步                                                                                             |  |
|                                         |                                                                                                    |  |

③上传教学创新成果报告(或课程思政创新报告):在报名信息中参赛组别选择课程思政则此 处为课程思政创新报告。

| 个人中心                                                                                   | 我的作品 繁存 爆火                                                                                                    |
|----------------------------------------------------------------------------------------|----------------------------------------------------------------------------------------------------|
| <ul> <li>G 承諾书</li> <li>院 服名信息</li> <li>28 段的作品</li> <li>図 数明频文</li> <li>通由</li> </ul> | ● 建交電止封閉: 2022-11-30 12:00:00 (貸止局不允件接交自建交)           ①         ②           ③         ④           ③         ▲           ④         ▲           ▲         上传申报书           上传教子创新成果报告         上传教子创新成果报告           ⑤         ▲           ○         ▲           ●         生代報告報           ●         生代報告報           ●         生代報告報           ●         生代教子创新成果报告           ●         生代教書           ●         生代教書           ● |
|                                                                                        | 1          ・ 成果名称(均容)         ・ 成果名称(均容)         ・ 成果名称(均容)         ・ 参照集位         ・ 頻繁中位         ・ 頻繁中心         ・ 頻繁中心         ・ 参加教内培名         ・ 学編集面         ・ 生態集直動         ・ 生態集直動         ・         ・         ・                                                                                                    |
|                                                                                        | * 主持教师代理性教学奖 这篇 植微型原件主播种 (不超过5项)<br>材料 原件扫描件仪供管理品单依使用,不划许事专家公开,以pdf指式上传。<br>* 大学创新成果支撑材料——人才培养成果证明材料 (不超过5项)<br>文丰程内请勿出现参重数师 (团队) 经名,所在区域和单位。如斯江大学项用 XX大学代育,斯江餐数有疗调用XX需数有疗代展。<br>* 人才培养成果证明材料的酸作扫描件 (不超过 5项)<br>材料原件扫描件仪供管理品单依使用,不对许事专家公开,以pdf指式上传。<br>+ 上得题件                                                                                                    |

|                                                                                                    | 白英参楽指摘 変形透明 常見回歴 下数中心 个人中心                                                                                                    |
|----------------------------------------------------------------------------------------------------|----------------------------------------------------------------------------------------------------|
| <ul> <li>介人中心</li> <li>④ 非計</li> <li>○ 非計</li> <li>○ 計</li> <li>○ 第501723</li> <li>② 第501723</li> <li>③ 登録相次</li> <li>二</li> </ul> | 取合作品     医安 医女       ● 建安度出列時: 2022-11-30 12:00:00 (建江菜不內非母來可證2)       ①     ①       ①     ②       ①     ②       ①     ②       ①     ②       ①     ②       ①     ③       ①     ②       ①     ③       ①     ③       ①     ③       ①     ②       ①     ③       ①     ③       ①     ③       ②     〕       ①     ③       ③     〕       ②     〕       ③     〕       ③     〕       ③     〕       ③     〕       ③     〕       ③     〕       ③     〕       ③     〕       ③     〕       ③     〕       ③     〕       ③     〕       ③     〕       ③     〕       ③     ③       ③     〕       ③     〕       ③     〕       ③     〕       ③     〕       ③     ③       ③     ○       ③     ○       ③ <t< th=""></t<> |
|                                                                                                    | 1     介       ・ 使来均月     ・ 成果本作 (介布)       ※ 印刷     一 第 第 人       ・ 採取集刊与等税     ・ 解集本単位       市 服人     - 第 集大/用       ・ 要集代用紙     - 第 集大/用       ・ 要集代用紙     - 第 集大/用       ・ 要集代用紙     - 第 集大/用                                                                                                    |
|                                                                                                    | - 生態感激 - 健認感動 - 健認感動 - 建体験化作者性障理感激動成果全動的原料目標件  ff相原作自動化な問題及激励成果之類材料主体軟化作者性障理感激動成果会動的原料目標件  ff相原作自動化な問題及激励成果之類材料                                                                                                    |
|                                                                                                    | <ul> <li>・ 構成形成的加減素支援材料 — 人力場所成果並何材料的原料は原料<br/>1518時から加減費用品等級使用、不可計率等第公形、Exp41物に上述。</li> <li></li></ul>                                                                                                    |

④上传课堂教学实录视频及相关材料

|                                          | 首页 参変指語 妄事通知 裏事新闻 常见问题 下載中心 个人中心                                                                                                    |
|------------------------------------------|----------------------------------------------------------------------------------------------------|
| 人中心<br>床语书<br>解名信息<br>発的作品<br>素明修文<br>電曲 | 首直         会 常務前         東市部         第月の前         トレー           第         日本         日本 |
|                                          | 教学大師主義編励著教会時、(御僧信派, 御科学会, 学生対象, 御宿臣命, 御相目病, 御相何容ら教学家時, 微和行心等事業, 以pd/他式上<br>作,<br>- 上代教作<br>- 生教育<br>- 課題<br>- 課題<br>- 課題<br>- 課題<br>- 二<br>- 二<br>- 二<br>- 二<br>- 二<br>- 二<br>- 二<br>- 二                                                                                                    |
|                                          | #正然を手式な感知近日が「前時、以降日前から上市。<br>(十上時数件<br>写意想新大会変現場相分的開始時時、如應里家学会要選編相應意意。Upd相応上待。<br>(十上時数件)<br>上一步                                                                                                    |

6.2 上传视频中会有上传进度百分比提示,当上传到100%时即为上传成功。

|                                         | 参赛指南 赛事通知 赛事新闻 常见问题 下载中心 往届回顾 ~ 个人中心                                                                                                    |
|-----------------------------------------|----------------------------------------------------------------------------------------------------|
| ◆ L chulu                               |                                                                                                    |
| で<br>承諾书                                | <ul> <li>国赛作品         普存 提交     <li>● 提交就止时间: 2022-11-30 12:00:00 (載止后不允许修改与提交)</li> </li></ul>                                                                                                    |
| <ul><li>民 報名信息</li><li>※ 国資作品</li></ul> | 1         2         3         4           基础信息         上传中版书         上传教学创新成果版告         上传课堂软学实课栈频<br>及相关材料                                                                                                    |
| ②                                       | "课堂数学实录视频<br>1.课堂数学实录视频应力参算课程中两个1学时的完整数学实录(按2个视频文件上传)。2.视频须全程连续录刻(不得使用振臂、无人机等限高课堂数学实录机后面实在服装工作,并加速来压制成平均,2.2.就频须全程连续录刻(不得使用振臂、无人机等限高课堂数学实录、片面连来压服变和算术中,此规模学会开, 4.能够补增课程程学创新,不允定配合,不得出租业差据预附还名,所在学校及原系名称等透着个人身份的信息。5.视频文件采用MP4格式,分辨率720P以上,每个视频文件大小不超过1200M8,图像清晰稳定,声音清差。<br>6.视频文件会名技师"课程名称+位课内容"的形式。 |
|                                         | +上传税续                                                                                                    |
|                                         | 20%                                                                                                    |
|                                         | * 参赛课程的数学大纲<br>教学大纲主要包括课程名称、课程性质、课时学分、学生对象、课程简介、课程目标、课程内容与数学安排、课程评价等要素,以pdf指式<br>上传。                                                                                                    |
|                                         | + 上復勝件       * 数案       理型数学实录视频对应的2个数案,以pdf格式上传。       + 上復勝件                                                                                                    |

#### 7. 作品编辑修改

7.1 作品上传后,可通过点击【暂存】按钮保存已经上传的作品资料。如后续需要修改,可在提交截止时间之前点击【编辑】进行修改。

|                                                           | 首页 | 参赛指南 赛事通知 赛事新闻 常见问题 下載中心 往届回顾 ~ 个人中心                                                                                                    |  |
|-----------------------------------------------------------|----|----------------------------------------------------------------------------------------------------|--|
| <ul> <li>         ・・・・・・・・・・・・・・・・・・・・・・・・・・・・・</li></ul> |    | 国務作品         日覧存 編目           ● 当前为暂存状态,如愿传改和提交,请启击右上角编辑进行传改或提交,提文载止时间: 2022-11-30 12:00:00 (截止后不允许侍改           ①         2         3         4           2         3         4                                                                                                    |  |
| 区 密码编改<br>调出                                              |    | In 1997年10日 1997年10日の14年18日 1月9日18日 1月9日18日18日 1月9日18日18日 1月9日18日 1月9日18日18日 1月9日18日 1月9日18日18日 1月9日18日18日 1月9日18日18日 1月9日18日18日 1月9日18日18日18日18日18日18日18日18日18日18日18日18日18日 |  |
|                                                           |    | * 環接名称<br>高等数学<br>* 主讲教师<br>丹丹<br>· 课程简介<br>记明: 字教质限制在300字以内<br>记明: 字教质限制在300字以内<br>高等数学是推相对于预等检查和单数操作而言。数学如对意及方法较为整杂的一部分,中学的代数,几何以及简单的集合论初步、逻辑初步<br>称为中等数字,将其作为中小字阶段的初等数字与大学阶段的高等数字的过度。                                                                                                    |  |

7.2 如要重新上传文件,点击【编辑】后,将鼠标放在文件上,点击"×"删除原来上传的文件,重新上传文件即可。

如需预览文件内容,点击文件名即可预览。

修改编辑作品后,建议点击【暂存】保存文件,当确定作品无误后点击【提交】,完成作品提 交。

| 首页             | 参赛指南 赛事通知 赛事新闻 常见问题 下载中心 往届回顾                                                         | ✓ 个人中心                |
|----------------|---------------------------------------------------------------------------------------|-----------------------|
|                |                                                                                       |                       |
| 个人中心           | 国赛作品                                                                                  | ▲<br>置存<br>提交         |
| ⓒ 承诺书          | 当前方暂存状态,如需修改和提交,请点击右上角编辑进行修改或提交,提交载止时间:2022-1<br>修改与提交)                               | 1-30 12:00:00 (截止后不允许 |
| 12 报名信息        |                                                                                       |                       |
| <b>28 国赛作品</b> | 1 2 3                                                                                 | - 4                   |
|                | 基础信息 上传申报书 <b>上传教学创新成果报告</b>                                                          | 上传课堂数学实录视频<br>及相关材料   |
| ② 密码修改         | * 数学创新成果报告                                                                            | 删除                    |
|                | 也估测要、止火,子致4000子在石刈且,以poth的九工作。                                                        | ×                     |
| 视              | PDF 分析化学(含仪器分析)_数学创新成果报告.pdf                                                          |                       |
|                | 教学创新成果支撑材料——主讲教师代表性教学获奖成果信息(不超过5项)<br>文本框內请勿出现参赛教师(团队)姓名、所在赛区和单位,如浙江大学请用 XX大学代替,浙江省教育 | 1厅请用XX省教育厅代替。         |

7.3 对于已提交的作品,在提交截止时间之前,可通过点击【编辑】修改作品。学校管理员已审核通过的作品,原则上无法进行作品修改。

|                                                     | 首页 参赛指南 赛事通知 赛事新闻 常见问题 下载中心 往届回顾 ~                                                                                                    |  |
|-----------------------------------------------------|----------------------------------------------------------------------------------------------------|--|
| <ul> <li> <b>个人中心</b> <ul> <li></li></ul></li></ul> | 国務作品         縦曲           ● 待校宮申核         (1)           2         (3)         (4)           基础信息         上作中限书         上作数学创新成果服告         上作数学文明教育          |  |
| 这 按照终改<br>通出                                        | 基础信息         *作品封面         注: 封國國片上可写课程名時相提课內容,不得出現參審教傳姓名,所在舊区和单位。         正学教学教学         # 課程名称                                                            |  |
|                                                     | 高等数学<br>* 王讲教师<br>丹丹<br>* 课程简介<br>说明: 字数周期新在300字以内<br>温等数学是相相对于初等数学和中等数学而言。数学的对象及方法较为整杂的一部分,中学的代数、几样以及周单的集合论初步、逻辑初步<br>教力中等数学、 将其作为中小学构良的切等数学与大学和良的高等数学的过度。 |  |
|                                                     | * 参奏相別<br>新工科中级及以下组<br>下一步                                                                                                    |  |

7.4 对于管理员退回的作品,参赛教师可以查看退回理由,根据退回理由修改后进行提交,提 交后由管理员再次审核。

| 首页 参     | 寒指南 赛事通知 赛事新闻 作品展示 常见问题 下载中心 医固回顾 个人中心               |
|----------|------------------------------------------------------|
| 首页> 个人中心 |                                                      |
| 个人中心     |                                                      |
| ◎ 承诺书    | ● 学校管理风迎回作者 <b>Pengua</b>                            |
| 园 报名信息   |                                                      |
|          | 基础信息 上传电报书 上传教学创新成果版 上传课堂教学实灵视<br>若 德及相关材料           |
| 28 由费作品  | 基础信息                                                 |
| ② 密码修改   | "作品财齑<br>利而同计于可至康恩名称印度康音书 不思州国政宣告」(伊瓜) 树条 际在宽权的的价质值的 |
| 退出       |                                                      |
|          |                                                      |
|          | 请注意检查个人信息泄露                                          |
|          |                                                      |
|          |                                                      |
|          |                                                      |
|          | - 1900 A 14                                          |